## 使用指南

- 1、登录阿里云官网: <u>https://www.aliyun.com/</u>
- 2、依次选择【云市场——>培训与认证】,找到需要购买的商品。

|                 | 全部 域名 商标 公司 提紧   Q 域名特恵 提紧   爆款特恵 全费证用   企业特恵   云服务器 ECS   云数据库 MySQL 版 ] |                  | <mark>曾</mark> 购物车 文档 备案 控制台 cloud_trai <sup></sup> @ji. |                     |
|-----------------|---------------------------------------------------------------------------|------------------|----------------------------------------------------------|---------------------|
| 最新活动 < NEW 产品分类 | 企业应用中心 解决方案 云                                                             | 市场 支持与服务 合作伙伴与生态 | 开发者 云栖号 了解阿里云                                            | 点击咨谍折扣与<br>致电95指导上云 |
| 心选商城            | API市场                                                                     | 安全市场             | 网站建设                                                     | 企业应用                |
| 网站建设 HOT        | 金融理财                                                                      | 网络安全             | 企业官网定制                                                   | 公司/商标注册等服务          |
| 网站定制            | 电子商务                                                                      | 主机安全             | 精美网站模板                                                   | 视频直播                |
| 网站模板            | 人工智能                                                                      | 应用安全             | 电商网站定制                                                   | 销售管理                |
| 小程序 HOT         | 生活服务                                                                      | 数据安全             | 推广与营销                                                    | 财务管理                |
| 安全              | 交通地理                                                                      | 安全管理             | 手机网站定制                                                   | 协同办公                |
| 党建云 HOT         | 企业管理                                                                      | 安全服务             | APP定制开发                                                  | 人事管理                |
| 财务软件            | 气象水利                                                                      | 服务与拉训            | 甘叫物件主播                                                   |                     |
| 办公软件            |                                                                           | 版劳马石如            | <b>圣</b> 闻秋叶印初                                           |                     |
| 企业智能营销 NEW      |                                                                           | 环境配置             | 预装开发语言环境                                                 |                     |
| 智慧校园 NEW        |                                                                           | 培训与认证            | 预装操作系统                                                   |                     |
| 人脸识别            |                                                                           | 服务器代维            | 预装建站系统                                                   |                     |
| 友盟大数据           |                                                                           | 数据迁移             | 数据库镜像软件                                                  |                     |
| 企加云新零售CRM       |                                                                           | 故障排查             | 运维工具                                                     |                     |
|                 |                                                                           |                  | 应用开发工具                                                   |                     |

3、点击【立即购买】,并进行支付(显示信息以官网页面为准)

| 阿里云云市场 > 全部分类 > 服务市场 > 培训与认证 |                                                    |   |                             |  |  |  |
|------------------------------|----------------------------------------------------|---|-----------------------------|--|--|--|
| CloudCare                    | <b>云计算培训服务</b><br>云计算、大数据、中间件、云安全、运维、容器、混合云、高级实践分享 |   |                             |  |  |  |
|                              | ¥ <b>25000</b>                                     |   | 用户评分: ******<br>近180天成交: 0笔 |  |  |  |
| 套餐版本:                        | 1天 2天 3天                                           |   |                             |  |  |  |
| 购买时长:                        | 单次 自购买之日起1年有效                                      |   |                             |  |  |  |
|                              | 立即购买 加入购物车 <sup>密</sup> 道                          | ) |                             |  |  |  |

4、支付成功之后,出现以下页面,购买成功。

| ┃支付  |                                                          |      |
|------|----------------------------------------------------------|------|
| 确认订单 | 支付                                                       | 支付完成 |
|      | 恭喜,支付成功!<br><sup>您订购的商品正在努力开通中,一般需要1-5分钟。</sup><br>管理控制台 |      |

## 5、学习路径:您登录阿里云大学官网,页面右上角点击【我的大学】-【我的学习】-【我 的课程】访问,或直接输入以下网址进入: <u>https://edu.aliyun.com/my/courses/learning</u>

| 我的学习   | 我的课程                  |                                          |                |  |  |  |
|--------|-----------------------|------------------------------------------|----------------|--|--|--|
| 我的课程   | ① 学习路线重磅上线,"学+测"新模式,云 | ⑦ 学习路线重磅上线,"学+测"新模式,云时代必备技能从入门到精通 立即前往>> |                |  |  |  |
| 我的认证   |                       |                                          |                |  |  |  |
| 我的学习路线 | 学习中 已学完 收藏            |                                          |                |  |  |  |
| 我的实验   | 课程名称: 请输入课程名称搜索课程     |                                          | 重置             |  |  |  |
| 我的专业   |                       |                                          |                |  |  |  |
| 我的问答   |                       |                                          |                |  |  |  |
| 我的笔记   | 阿里云大学                 | 阿里云大学                                    | 阿里云大学          |  |  |  |
| 我的工作坊  | MEDAT                 | MEDAT                                    | PSEDAT         |  |  |  |
|        |                       |                                          |                |  |  |  |
|        | 图像识别处理实战:人脸检测         | 阿里云企业架构ACP认证课程线上<br>辅导课                  | 自然语言处理实战:对话机器人 |  |  |  |
|        | 学习进度0%                | 学习进度0%                                   | 学习进度0%         |  |  |  |